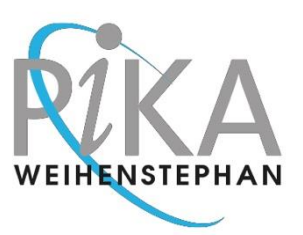

READ-OUT OF 4EVERYONE DETECTION KIT 2305-61 BEER SPOILERS TYPING RESULTS WITH QUANT STUDIO PLUS-MINUS SOFTWARE

These instructions also apply to the Multipack Typing Kit SKU 2305-96-61.

#### Section 1

# Open the Experiment Data

Make sure there was a connection between QuantStudio and the laptop after the run so the measured data were transmitted automatically.

- Start your laptop and log in as INSTR-USER, password INSTR-USER
- On the desktop, three folders are shown together with the Design and Analysis program
- If your desktop is not assigned in that way, have a look on the picture in the following how to make shortcuts to these folders

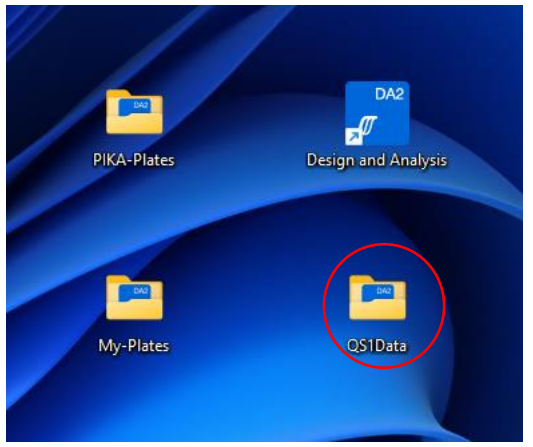

Double click on the folder "QS1Data"

| My-Plates         29.05.2024 04:41         Dateiordner           PIKA-Plates         15.07.2024 14:08         Dateiordner           QS1Data         15.07.2024 14:08         Dateiordner |                 | Name        | Änderungsdatum   | Тур         | Größe |
|----------------------------------------------------------------------------------------------------|-----------------|-------------|------------------|-------------|-------|
| PIKA-Plates         15.07.2024 14:08         Dateiordner           QS1Data         15.07.2024 14:08         Dateiordner                                                                  |                 | My-Plates   | 29.05.2024 04:41 | Dateiordner |       |
| SIData 15.07.2024 14:08 Dateiordner                                                                                                    |                 | PIKA-Plates | 15.07.2024 14:08 | Dateiordner |       |
|                                                                                                    | $\triangleleft$ | QS1Data     | 15.07.2024 14:08 | Dateiordner |       |

- If the shortcuts to these three folders are not available on the desktop, you can find the folders here: "This PC → AB SW&DATA (D:)→PIKA-Files"
- Create a desktop shortcut for the folder
  - Right-click on the folder and select "Send to" -> "Desktop (create shortcut)"

Ill FastOrange Aevery HefeFarme)

PIKA WEIHENSTEPHAN GmbH Raiffeisenstrasse 31A 85276 Pfaffenhofen GERMANY www.pika-weihenstephan.com Phone +49 8441 879 48 30 Fax +49 8441 879 48 31 info@pika-weihenstephan.de

General Manager: Dr. Gudrun Vogeser Commercial Register: Ingolstadt, HRB 5027

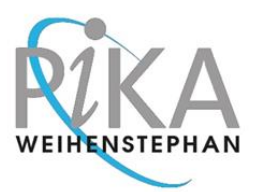

READ-OUT OF 4 EVERYONE DETECTION KIT 2305-61 BEER SPOILERS TYPING RESULTS WITH QUANT STUDIO PLUS-MINUS SOFTWARE

|                                    |                   |              |          |                     | - | U    | ×      |
|------------------------------------|-------------------|--------------|----------|---------------------|---|------|--------|
| IKA-Files > QS1Data                |                   |              |          | QS1Data durchsuchen |   |      | ۹      |
| 🖻 🗓 ঝ Sortieren 🗸 🗮                | E Anzeigen ∨ •••• |              |          |                     |   | 🚺 De | etails |
| Name                               | Änderungsdatum    | Тур          | Größe    |                     |   |      |        |
| 芦 YearMonthDay_ExampleRunTypingKit | 13.06.2024 11:28  | EDS/EDT file | 1.023 KB |                     |   |      |        |

- All experiment runs are displayed in the folder "QS1Data"
- *Optional:* If the connection between Quant Studio and your laptop was interrupted during the run, the data file was not transferred to the QS1Data folder but is saved on the Quant Studio instrument only
  - o Transfer the results data file manually
  - Refer to PIKA-TP-03, page 10, for a brief description how to manually transfer a data file from QuantStudio instrument to your laptop
- Double click on the experiment run with the name you want to evaulate, here for example "YearMonthDay\_ExampleRunTypingKit"
- The DA2 software opens automatically in a new window that displays the tab "Quality Check"

|                     |                                                                                        |        |       |                   | _                    |               |     |
|---------------------|----------------------------------------------------------------------------------------|--------|-------|-------------------|----------------------|---------------|-----|
| A Data Gallery      | > YearMonthDay_ExampleRunTypingKit.eds                                                 |        |       |                   | 0                    | Help • O Syst | em. |
| un Method Plate 8   | etup Run Summan Quality Check Presence Absence                                         |        |       |                   | Analy                | Actions       |     |
| ample Type          | Amplification Plot 🔹 🕨 🕭 🔍 🔍 🌣 …                                                       |        |       |                   | Well Table Replicate | Geoup View =  | **  |
| Negative Control    | Amplification Plot                                                                     | Well+1 | Omit‡ | Sample#           | Target©              | Task‡         |     |
| _ Unknown<br>amples | 120<br>100<br>5 0.00                                                                   | Н7     |       | Beer sample La    | Positive control     | Unknown       |     |
| Search Samples 📃 👻  | Q 0.000-                                                                               | H7     |       | Beer sample La    | Megasphaera          | Unknown       |     |
| pets                | 0.000<br>5 10 15 20 25 30 38 40                                                        | H6     |       | Beer sample Lager | Positive control     | Unknown       |     |
| Search Targets 💌    | Cycle                                                                                  | H6     |       | Beer sample Lager | Megasphaera          | Unknown       |     |
| sar all             | Total of 13 legends are hidden. Try resizing the panel vertically to show the legends. | G7     |       | Beer sample La    | Lbacki + Lacet       | Unknown       |     |
|                     | Color By: Sample 👻                                                                     | G6     |       | Beer sample Lager | Lbacki + Lacet       | Unknown       |     |
|                     | ▼ 1 2 3 4 5 6 7 8 9 10 11 12<br>A ●                                                    | F7     |       | Beer sample La    | L. Spoller Group     | Unknown       |     |
|                     |                                                                                        | EZ.    |       | Beer sample La    | S.c.var. diastaticus | Unknown       |     |
|                     | D e                                                                                    | F6     |       | Beer sample Lager | L. Spoller Group     | Unknown       |     |
|                     | F G                                                                                    | F6     |       | Beer sample Lager | S.c.var. diastaticus | Unknown       |     |
|                     |                                                                                        |        |       |                   |                      |               |     |

- The view "Quality Check" is used only for troubleshooting

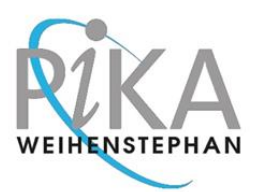

READ-OUT OF 4 EVERYONE DETECTION KIT 2305-61 BEER SPOILERS TYPING RESULTS WITH QUANT STUDIO PLUS-MINUS SOFTWARE

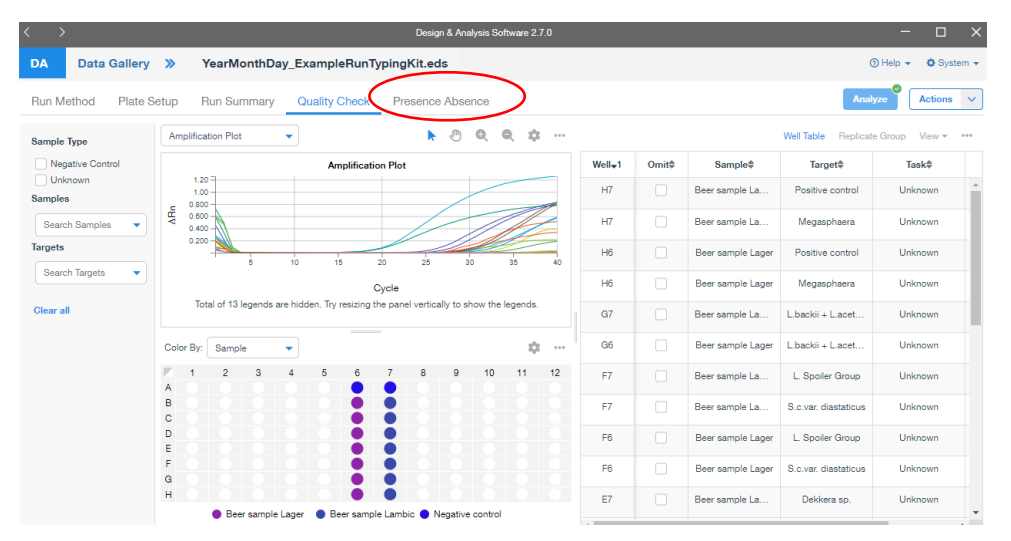

- Change to table "Presence Absence" for automated plus-minus read-out of results by a click on "Presence Absence"

| < >                  |                      | C                             | esign & Analysis Software 2.7.0 |                                                                  | - o x                                |
|----------------------|----------------------|-------------------------------|---------------------------------|------------------------------------------------------------------|--------------------------------------|
| DA Data Gall         | ery » YearMonthi     | Day_ExampleRun_TypingKit.eds  |                                 |                                                                  | ) Help 👻 🗘 System 👻                  |
| Run Method Pla       | ite Setup Run Summar | y Quality Check Presence Abse | ence                            |                                                                  | Analyze Actions V                    |
| Color By: Call       | •                    |                               | ÷ …                             |                                                                  | ▶ Ə Q Q \$ …                         |
| 1 2                  | 3 4 5 6              | 5 7 8 9 10                    | 11 12                           | Amplification Plot                                               |                                      |
| A                    |                      |                               | 1.20                            |                                                                  |                                      |
| В                    |                      |                               | 1.00                            |                                                                  |                                      |
| c                    |                      |                               | 0.800                           |                                                                  |                                      |
| D                    |                      |                               | ₹ 0.000                         |                                                                  |                                      |
| E                    |                      |                               | 0.400                           |                                                                  |                                      |
| F                    |                      |                               | 0.058                           |                                                                  |                                      |
| a<br>                |                      |                               | 5                               | 10 15 20                                                         | 25 30 35 40                          |
| Presence             | Absence Wa           | rning lavalid Decanclus       | Total o                         | Cycle<br>of 13 legends are hidden. Try resizing the panel vertic | ally to show the legends.            |
|                      |                      |                               |                                 |                                                                  |                                      |
| Search well/sample/t | arget                |                               |                                 | Target Call Well Call Sa                                         | Imple Call Control Status View + +++ |
| Well\$               | Omit≑                | Sample\$                      | Target≑                         | Call≑                                                            | Cq‡                                  |
| A6                   |                      | Negative control              | Inhibition control pos          | Presence                                                         | 34.181                               |
| A6                   |                      | Negative control              | Inhibition control neg          | Absence                                                          | Undetermined                         |
| A7                   |                      | Negative control              | Inhibition control pos          | Presence                                                         | 34.187                               |
| A7                   |                      | Negative control              | Inhibition control neg          | Absence                                                          | Undetermined                         |
| B6                   |                      | Beer sample Lager             | L.brevis                        | Presence                                                         | 27.47                                |
| В7                   |                      | Beer sample Lambic            | L.brevis                        | Presence                                                         | 26.025                               |
| C6                   |                      | Beer sample Lager             | L.lindneri                      | Absence                                                          | Undetermined                         |
| C6                   |                      | Beer sample Lager             | Pectinatus                      | Presence                                                         | 20.415                               |
| C7                   |                      | Beer sample Lambic            | L.lindneri                      | Presence                                                         | 32.982                               |

- Now the the plus minus results from the run are shown
- A green minus stands for "Absence" meaning the sample is negative for this test (Cq > 38,5)
- A red plus stands for "Presence" meaning the sample is positive for this test (Cq  $\leq$  38,5)
- In the table you can see the results of your samples including the Cq values
- The graph gives you information if the curves have a regular sigmoid shape

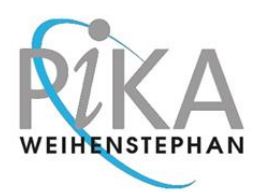

READ-OUT OF 4 EVERYONE DETECTION KIT 2305-61 BEER SPOILERS TYPING RESULTS WITH QUANT STUDIO PLUS-MINUS SOFTWARE

|   |                  |                     |                          |                         |                   | Design & r | Analysis So | ftware 2  |           |          |                                                       |                                            |
|---|------------------|---------------------|--------------------------|-------------------------|-------------------|------------|-------------|-----------|-----------|----------|-------------------------------------------------------|--------------------------------------------|
|   | DA Data          | Gallery »           | YearMonthDay             | _ExampleRun_1           | TypingKit.eds     |            |             |           |           |          |                                                       | ③ Help - ۞ System -                        |
|   | Run Method       | Plate Setup         | Run Summary              | Quality Check           | Presence Abs      | sence      |             |           |           |          |                                                       | Analyze Actions V                          |
| ( | Color By: Target |                     |                          |                         |                   |            | ¢           |           |           |          |                                                       | • ا ا ا ا                                  |
|   |                  | 3 4                 | 5 6                      | 7 8                     | 9 10              | 11         | 12          |           |           |          | Amplification Pl                                      | ot                                         |
|   | A                |                     |                          |                         |                   |            |             |           | 1.20 -    |          |                                                       |                                            |
|   | В                |                     | <b>O</b>                 | U                       |                   |            |             |           | 1.00      |          |                                                       |                                            |
|   | °                |                     |                          | 0                       |                   |            |             | æ         | 0.800     |          |                                                       |                                            |
|   |                  |                     |                          |                         |                   |            |             | A6        | 0.600     |          |                                                       |                                            |
|   | E                |                     |                          | 0                       |                   |            |             |           | 0.400     | 0.200    |                                                       |                                            |
|   |                  |                     |                          | 0                       |                   |            |             |           | 0.200     | 0.058    |                                                       |                                            |
|   | G                |                     | 0                        |                         |                   |            |             |           |           | å        | 10 18 20                                              | 25 30 35 40                                |
|   | н                |                     | 0                        | 0                       |                   |            |             |           |           | Total of | Cycle<br>f 13 legends are hidden. Try resizing the pa | anel vertically to show the legends.       |
|   |                  | Total of 13 legends | are hidden. Try resizing | the panel vertically to | show the legends. |            |             |           |           |          |                                                       |                                            |
|   | Search well/sam  | nple/target         |                          |                         |                   |            |             |           |           |          | Target Call Well                                      | Call Sample Call Control Status View + +++ |
|   | Well\$           |                     | Omit¢                    | Sample                  | ¢                 |            |             | Targe     | et≎       |          | Call‡                                                 | Cq\$                                       |
|   | A6               |                     |                          | Negative c              | ontrol            |            | Inhi        | bition co | ontrol p  | 05       | • Presence                                            | 34.181                                     |
|   | A6               |                     |                          | Negative c              | ontrol            |            | Inhi        | bition co | ontrol ne | eg       | Absence                                               | Undetermined                               |
|   | A7               |                     |                          | Negative o              | ontrol            |            | Inhi        | bition co | ontrol p  | os       | Presence                                              | 34.187                                     |
|   | A7               |                     |                          | Negative c              | ontrol            |            | Inhi        | pition co | ontrol ne | eg       | Absence                                               | Undetermined                               |
|   | B6               |                     |                          | Beer sample             | e Lager           |            |             | L.bre     | vis       |          | Presence                                              | 27.47                                      |
|   | B7               |                     |                          | Beer sample             | Lambic            |            |             | L.bre     | vis       |          | • Presence                                            | 26.025                                     |
|   | C6               |                     |                          | Beer sample             | e Lager           |            |             | L.lindi   | neri      |          | Absence                                               | Undetermined                               |
|   | C6               |                     |                          | Beer sample             | e Lager           |            |             | Pectin    | atus      |          | Presence                                              | 20.415                                     |
|   | C7               |                     |                          | Beer sample             | Lambic            |            |             | L.lindi   | neri      |          | Presence                                              | 32.982                                     |

- In case the plate gives multicolor dots instead of the green minus and red plus icons, make sure you have activated "Color By: Call", not "Color By: Sample"
- You can change the view by a click on the blue triangle and select "Call"

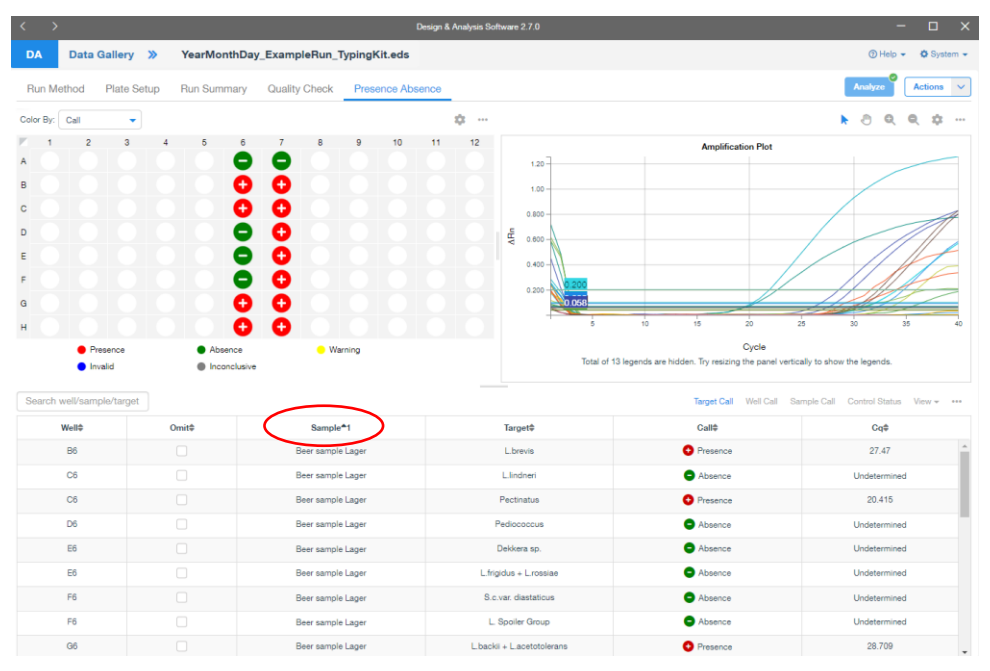

- Click on the column header "Sample" to sort the results by sample names

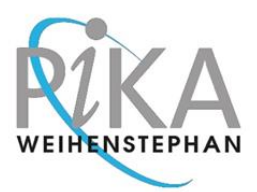

READ-OUT OF 4 EVERYONE DETECTION KIT 2305-61 BEER SPOILERS TYPING RESULTS WITH QUANT STUDIO PLUS-MINUS SOFTWARE

| < >                       |                |                                | Design & Analysis Software 2.7.0 |                                                                    |                                            |
|---------------------------|----------------|--------------------------------|----------------------------------|--------------------------------------------------------------------|--------------------------------------------|
| DA Data Gallery »         | YearMonthDay_E | xampleRun_TypingKit.eds        |                                  |                                                                    | Help - O System -                          |
| Run Method Plate Setup    | Run Summary C  | Quality Check Presence Absence |                                  |                                                                    | Analyze Actions 🗸                          |
| Color By: Call 👻          |                | $\sim$                         | ¢                                |                                                                    | ♦ ۞ Q Q \$\$                               |
| 1 2 3                     | 4 5            | 6 7 8 9 10                     | 11 12                            | Amplification Plot                                                 |                                            |
| В                         |                |                                | 1.20                             |                                                                    |                                            |
| c 0 0 0                   |                | <b>0 0 0 0</b>                 | 0.00                             |                                                                    |                                            |
| D                         |                | • •                            | E 0.000                          |                                                                    |                                            |
| F                         |                | ŏ ŏ                            | 0.400                            |                                                                    |                                            |
| 0 0 0                     |                | 0 0 0 0 0                      |                                  |                                                                    |                                            |
| H Preserve                | Abrevie .      |                                |                                  | Cycle                                                              | 30 35 40                                   |
| Inconclusive              |                | - Halling                      | т                                | otal of 13 legends are hidden. Try resizing the panel vertically t | o show the legends.                        |
| Search well/sample/target |                |                                |                                  | Target Call Well                                                   | Call Sample Call Control Status View = +++ |
| Well0                     | Omit©          | Sample*1                       | Target®                          | Call®                                                              | Cq\$                                       |
| 86                        |                | Beer sample Lager              | Lbrevis                          | O Presence                                                         | 27.47                                      |
| C6                        |                | Beer sample Lager              | Llindneri                        | C Absence                                                          | Undetermined                               |
| C6                        |                | Beer sample Lager              | Pectinatus                       | O Presence                                                         | 20.415                                     |
| D6                        |                | Beer sample Lager              | Pediococcus                      | C Absence                                                          | Undetermined                               |
| E6                        |                | Beer sample Lager              | Dekkera sp.                      | C Absence                                                          | Undetermined                               |
| E6                        |                | Beer sample Lager              | Lifrigidus + Lirossiae           | Absence                                                            | Undetermined                               |
| F6                        |                | Beer sample Lager              | S.c.var. diastaticus             | Absence                                                            | Undetermined                               |
| F6                        |                | Beer sample Lager              | L. Spoller Group                 | Absence                                                            | Undetermined                               |
| Q6                        |                | Beer sample Lager              | L.backii + L.acetotolerans       | O Presence                                                         | 28.709                                     |
| HS                        |                | Beer sample Lager              | Positive control                 | O Presence                                                         | 30.631                                     |
| на                        |                | Beer sample Lager              | Megasohaera                      | Absence                                                            | Undetermined                               |
|                           |                |                                |                                  |                                                                    |                                            |

- Once you click on top of a column (here for example on column 6), all specific results from one sample are marked, here for example "Beer sample Lager"

| Well© | Omit© | Sample*1            | Target‡                   | Call©                       | Cq¢          |
|-------|-------|---------------------|---------------------------|-----------------------------|--------------|
| B6    |       | Beer sample Lager   | L.brevis                  | O Presence                  | 27.47        |
| C6    |       | Beer sample Lager   | Llindneri                 | <ul> <li>Absence</li> </ul> | Undetermined |
| C6    |       | Beer sample Lager   | Pectinatus                | O Presence                  | 20.415       |
| D6    |       | Beer sample Lager   | Pediococcus               | C Absence                   | Undetermined |
| E6    |       | Beer sample Lager   | Dekkera sp.               | C Absence                   | Undetermined |
| E6    |       | Beer sample Lager   | Lfrigidus + Lrossiae      | Absence                     | Undetermined |
| Fő    |       | Beer sample Lager   | S.c.var. diastaticus      | Absence                     | Undetermined |
| F6    |       | Beer sample Lager   | L. Spoiler Group          | C Absence                   | Undetermined |
| G6    |       | Beer sample Lager   | Libackii + Lacetotolerans | O Presence                  | 28.709       |
| HS    |       | Beer sample Lager   | Positive control          | O Presence                  | 30.631       |
| HS    |       | Beer sample Lager   | Megasphaera               | <ul> <li>Absence</li> </ul> | Undetermined |
| 87    |       | Rear rample I amhir | 1. brasie                 | A Paranca                   | 26.025       |

- Each well can theoretically be used for testing of two targets in two separate channels.
- In the Typing Kit, some wells are in use for a single target detection, some for measurement of two targets/both channels
  - Some wells will display one line only (B, D, G)
  - Some wells will display two lines (A, C, E, F, H) meaning there are two targets mesured in parallel
    - example shows C6 where L. lindneri is negative "Absence" while Pectinatus is positive "Presence"

READ-OUT OF 4 EVERYONE DETECTION KIT 2305-61 BEER SPOILERS TYPING RESULTS WITH QUANT STUDIO PLUS-MINUS SOFTWARE

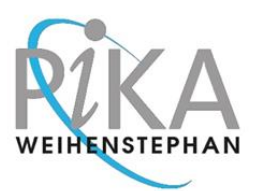

#### Section 2

### Generate a Report

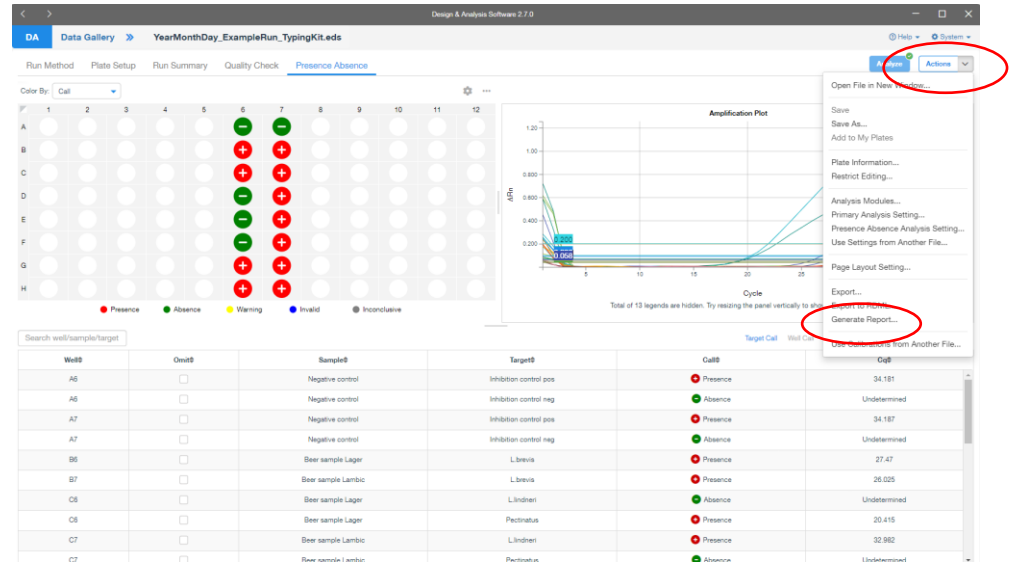

- To export your data to a .pdf report, click on "Actions"

- From the menue which opens, choose "Generate Report..."

|                                                                                                    |                                                                                                    |                   | Report                                        |                                                           |           |          | × |
|----------------------------------------------------------------------------------------------------|----------------------------------------------------------------------------------------------------|-------------------|-----------------------------------------------|-----------------------------------------------------------|-----------|----------|---|
| File Name                                                                                                    | Results_Report_202                                                                                             | 4-07-30-14427.pdf | Destination                                   | \\QS1Data\Results_Re                                      | port\2024 | Browse   |   |
| <ul> <li>Report Co</li> <li>Summary</li> <li>Well Table</li> <li>Replicate</li> <li>QC Resu</li> <li>Plate Set</li> <li>Primary A</li> <li>Amplificate</li> <li>Amplificate</li> <li>Run Mett</li> <li>Presence</li> </ul> | e<br>Group Table<br>Its Table<br>up<br>Analysis Setting<br>tion Plot (dRn)<br>tion Plot (Rn)<br>nod<br>Absence |                   | All wells are so<br>Select customize if you v | i<br>Hected by default.<br>vant to select specific wells. |           |          |   |
| Well Selectio     All Wells     Customiz                                                                                                    | n<br>                                                                                                    |                   |                                               |                                                           |           |          |   |
| Sort by<br>Default                                                                                                    | •                                                                                                    |                   |                                               |                                                           |           |          |   |
| Preview                                                                                                    |                                                                                                    |                   |                                               |                                                           | Cancel    | Generate |   |

- Adjust the selection of information which shall be included in the report
  - First activate and then immediately inactivate all checkmarks for "Report Content" by two following clicks on "Report Content"
  - o Then tick "Presence Absence"

READ-OUT OF 4 EVERYONE DETECTION KIT 2305-61 BEER SPOILERS TYPING RESULTS WITH QUANT STUDIO PLUS-MINUS SOFTWARE

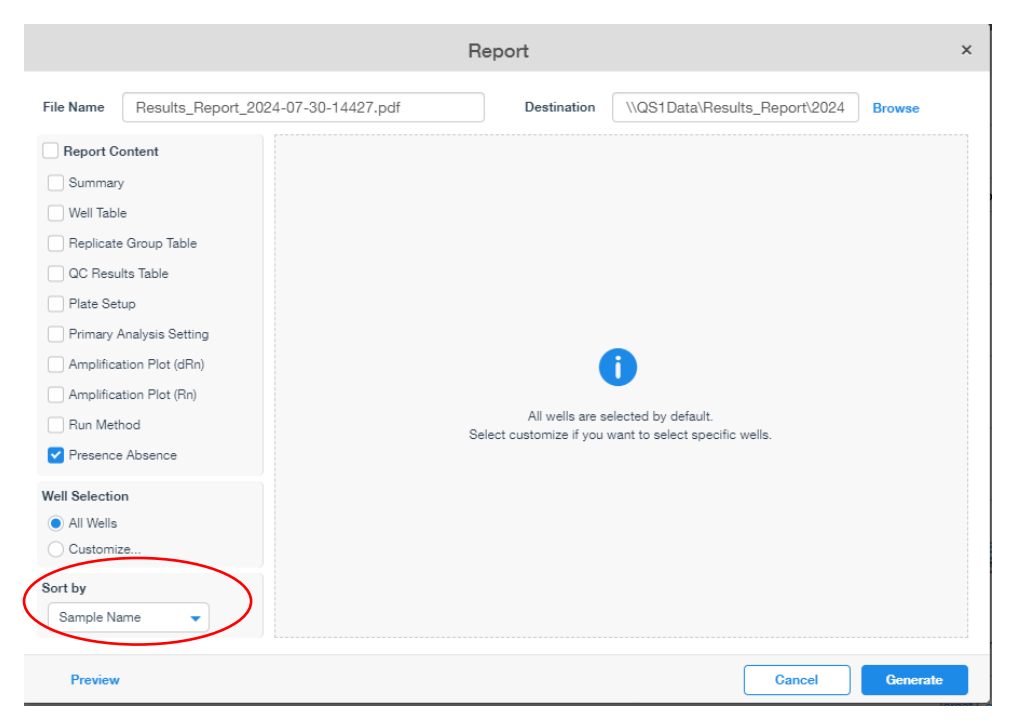

- Click on the blue triangle "Sort by" and select "Sample Name"

|                                                                                                    |                                                                                                    | Report                                        |                                                       |          | × |
|----------------------------------------------------------------------------------------------------|----------------------------------------------------------------------------------------------------|-----------------------------------------------|-------------------------------------------------------|----------|---|
| File Name                                                                                                    | Results_Report_2024-07-30-14427.pdf                                                                        | Destination                                   | \\QS1Data\Results_Report\2024                         | Browse   |   |
| Report C     Summar     Well Tab     Replicat     QC Resu     Plate Se     Primary .     Amplificat     Run Met     v Presence      Well Selectica     All Wells | ontent<br>y<br>le<br>e Group Table<br>tup<br>Analysis Setting<br>ation Plot (Rn)<br>hod<br>e Absence<br>on | All wells are so<br>Select customize if you v | elected by default.<br>want to select specific wells. |          |   |
| Sort by<br>Sample Na                                                                                                    | ame                                                                                                    |                                               |                                                       |          |   |
| Preview                                                                                                    |                                                                                                    |                                               | Cancel                                                | Generate |   |

- Give your report a unique name

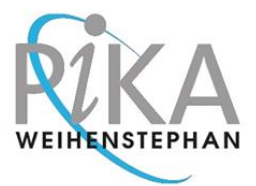

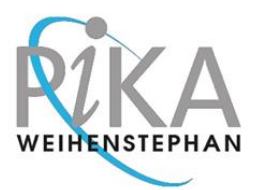

READ-OUT OF 4 EVERYONE DETECTION KIT 2305-61 BEER SPOILERS TYPING RESULTS WITH QUANT STUDIO PLUS-MINUS SOFTWARE

|                                                                                                    |                                                                                                    |                    | Report              |                               |                     |                  |        | ×  |
|----------------------------------------------------------------------------------------------------|----------------------------------------------------------------------------------------------------|--------------------|---------------------|-------------------------------|---------------------|------------------|--------|----|
| File Name                                                                                                    | Results_Report_20                                                                                                    | 24-07-30-14427.pdf | De                  | stination                     | \\QS1Data\Resu      | ults_Report\2024 | Browse | >  |
| Report C     Summary     Well Tabl     Replicate     QC Resu     Plate Set     Primary     Amplifice     Amplifice     Run Met      Presence | ontent<br>y<br>e Group Table<br>lits Table<br>tup<br>Analysis Setting<br>ation Plot (dRn)<br>ation Plot (Rn)<br>hod<br>e Absence |                    | Ail<br>Select custo | wells are so<br>mize if you w | elected by default. | s wells.         |        |    |
| Well Selection All Wells Customia Sort by Sample Na                                                                                          | n<br>ze                                                                                                    |                    |                     |                               |                     |                  |        |    |
| Preview                                                                                                    |                                                                                                    |                    |                     |                               |                     | Cancel           | Genera | te |

- Choose the destination for saving the report by a click on "Browse" and select the folder where you want to save the report

|                                                                                                    |                                                                                                    |                      | Report                                      |                                                       |        |  |
|----------------------------------------------------------------------------------------------------|----------------------------------------------------------------------------------------------------|----------------------|---------------------------------------------|-------------------------------------------------------|--------|--|
| ile Name                                                                                                    | Results_Report_                                                                                                    | 2024-07-30-14427.pdf | Destination                                 | \\QS1Data\Results_Report\2024                         | Browse |  |
| Report C Summar Well Tab Replicat QC Ress Plate Se Primary Amplifici Run Met Presence Vell Selectio All Wells Customi | Content<br>ry<br>ple<br>te Group Table<br>ults Table<br>etup<br>Analysis Setting<br>vation Plot (Rn)<br>thod<br>thod<br>thod<br>on<br>s |                      | All wells are s<br>Select customize if your | elected by default.<br>want to select specific wells. |        |  |
|                                                                                                    |                                                                                                    |                      |                                             |                                                       |        |  |

- Before you save the report, you can
  - check if the content of the report is matching your needs by a click on "Preview" in the bottom left corner
  - o select more information to be included in the report

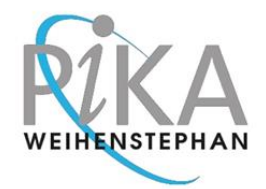

READ-OUT OF 4 EVERYONE DETECTION KIT 2305-61 BEER SPOILERS TYPING RESULTS WITH QUANT STUDIO PLUS-MINUS SOFTWARE

|                                                                                                    |                                                                                                    | R                  | eport                                        |                                                        |          |          | × |
|----------------------------------------------------------------------------------------------------|----------------------------------------------------------------------------------------------------|--------------------|----------------------------------------------|--------------------------------------------------------|----------|----------|---|
| File Name                                                                                                    | Results_Report_20                                                                                                   | 24-07-30-14427.pdf | Destination                                  | \\QS1Data\Results_Rep                                  | ort\2024 | Browse   |   |
| Report Co     Summary     Well Table     Replicate     QC Resul     Plate Set     Primary A     Amplifica     Run Meth     Presence | ontent<br>Group Table<br>ts Table<br>up<br>unalysis Setting<br>tion Plot (dRn)<br>tion Plot (Rn)<br>tion<br>Absence | 5                  | All wells are so<br>elect customize if you t | islected by default.<br>want to select specific wells. |          |          |   |
| Well Selection <ul> <li>All Wells</li> <li>Customiz</li> </ul>                                                                      | n<br>e                                                                                                    |                    |                                              |                                                        |          |          |   |
| Sort by<br>Sample Na                                                                                                    | me 🔻                                                                                                    |                    |                                              |                                                        |          |          |   |
| Preview                                                                                                    |                                                                                                    |                    |                                              | С                                                      | ancel    | Generate |   |

- Click on "Generate" to save the report at the destination you chose before